# スイッチのLink Layer Discovery Protocol(LLDP)ポート設定

## 目的

Link Layer Discovery Protocol(LLDP)Media Endpoint Discovery(MED)は、音声やビデオ、デ バイスロケーション検出、トラブルシューティング情報などのアプリケーションのネットワ ークポリシーのアドバタイズメントを可能にするなど、メディアエンドポイントデバイスを サポートする追加機能を提供します。LLDPとCisco Discovery Protocol(CDP)はどちらも同 様のプロトコルであり、LLDPはベンダーの相互運用性を促進し、CDPはシスコ独自のもの であるという違いがあります。

LLDPを使用すると、デバイスは自身の識別、設定、および機能を隣接デバイスにアドバタ イズし、隣接デバイスはデータを管理情報ベース(MIB)に保存できます。 ネイバー間で共有 される情報は、新しいデバイスをローカルエリアネットワーク(LAN)に追加するのに必要な 時間を短縮し、多くの設定問題のトラブルシューティングに必要な詳細を提供します。

LLDPは、シスコ独自ではないデバイスとシスコ独自のデバイスの間で作業する必要がある シナリオで使用できます。スイッチは、ポートの現在のLLDPステータスに関するすべての 情報を提供します。この情報を使用して、ネットワーク内の接続の問題を修正できます。こ れは、ネットワーク内のデバイスを検出するためにFindIT Network Managementなどのネッ トワーク検出アプリケーションで使用されるプロトコルの1つです。

特定のLANスイッチには、次のいずれかの機能セットが接続されたデバイスが存在する場合 があります。

- LLDP-MEDのみをサポートするデバイス(サードパーティの電話機など)
- CDPのみをサポートするデバイス(古いシスコスイッチや古いシスコの電話機など)
- LLDPのみをサポートするデバイス(サードパーティルータやサードパーティスイッチ など)
- LLDPとCDPの両方をサポートするデバイス(シスコルータなど)
- ・LLDP-MEDとCDP(シスコの電話など)の両方をサポートするデバイス
- •LLDP、LLDP-MED、およびCDP(シスコスイッチなど)をサポートするデバイス

次の図は、CDPとLLDPまたはLLDP-MEDプロトコルがシスコデバイスで同時に実行されて いるシナリオを示しています。これらのプロトコルを無効にするように制御を設定できます 。

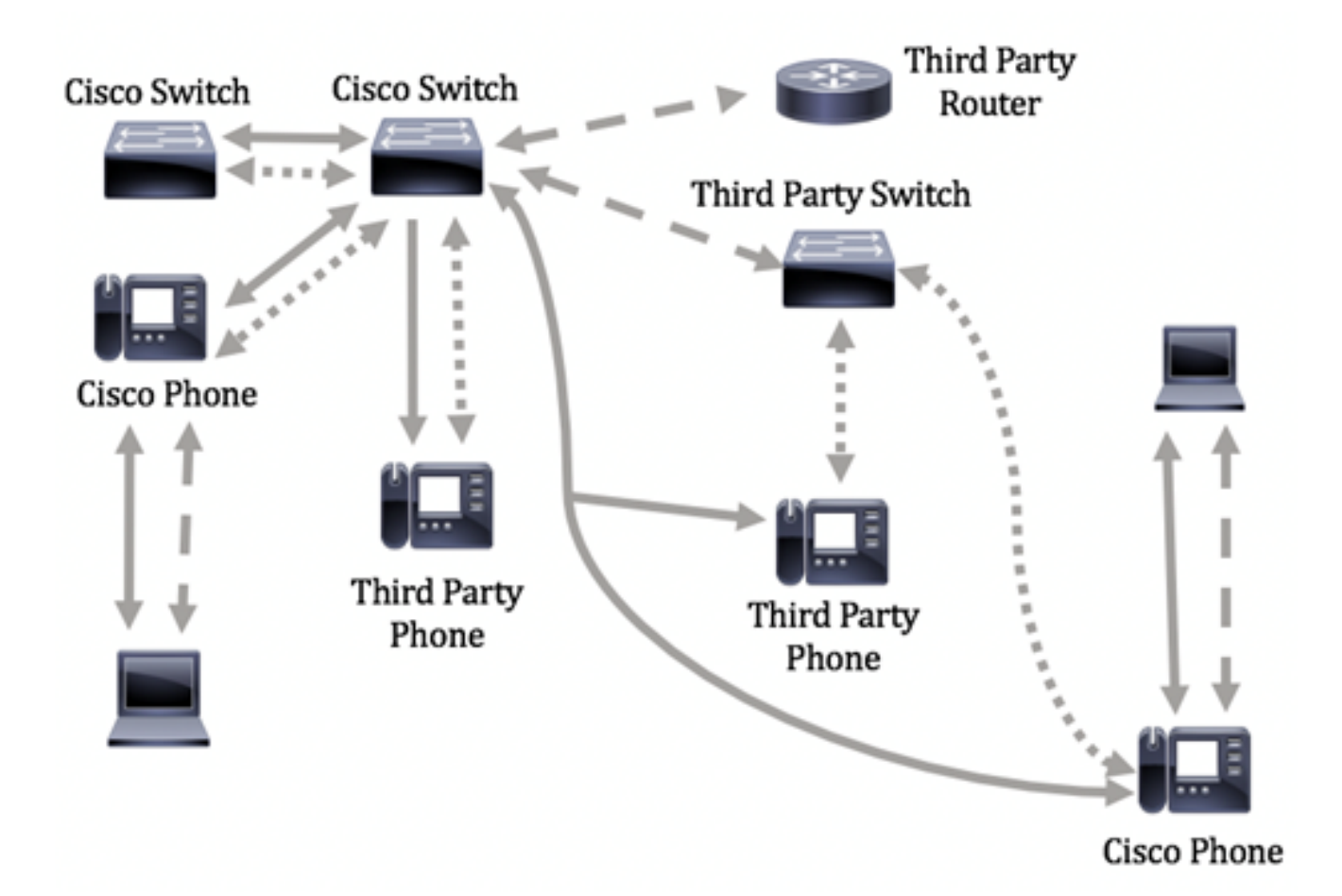

Legend:

- Cisco Discovery Protocol
- LLDP-MED
- --- LLDP

次の図は、プロトコルの制御がすでに適切に設定されているシナリオを示しています。 CDPはシスコデバイス間で使用され、LLDP-MEDはシスコとサードパーティのデバイス間 で使用されます。

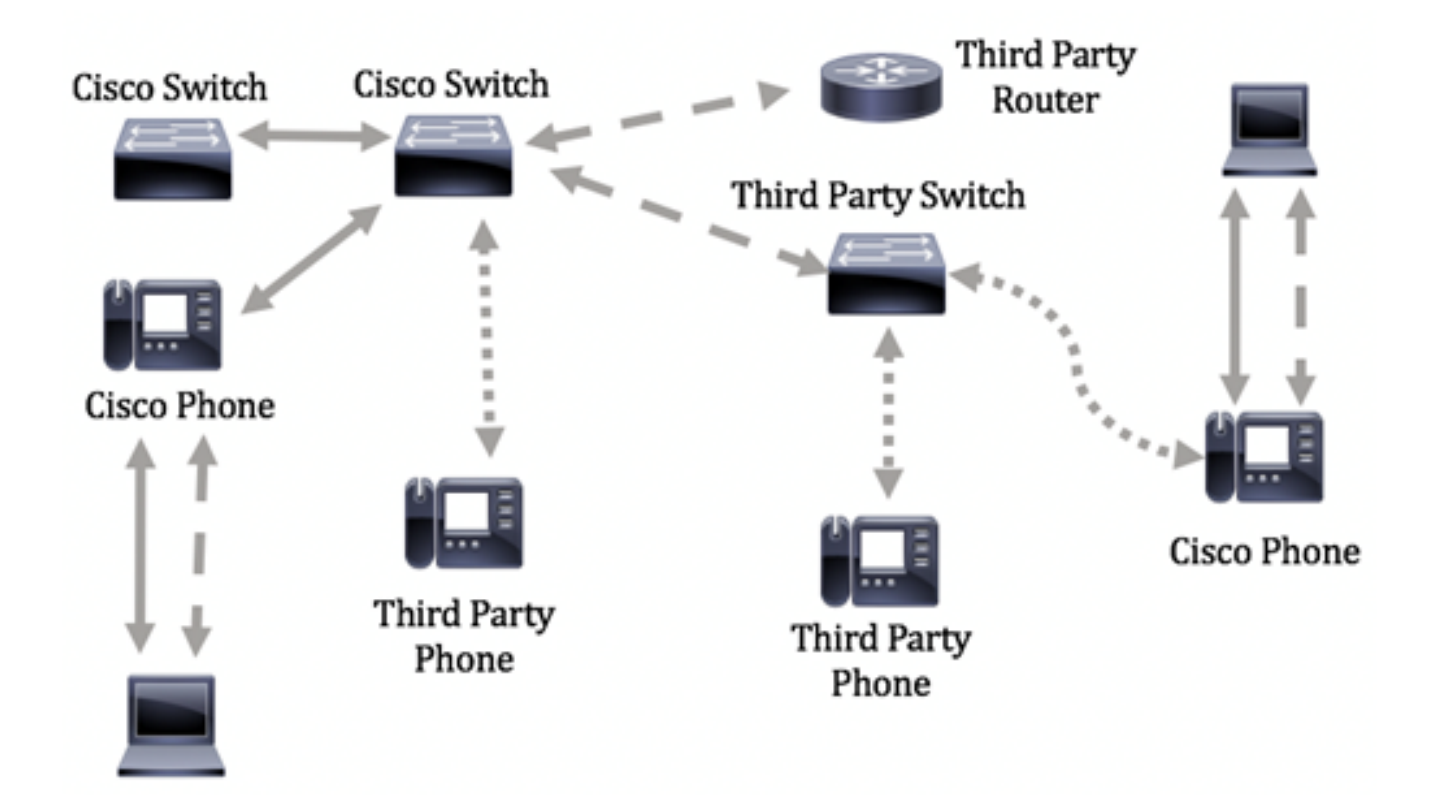

この記事では、スイッチのLLDPポート設定の手順について説明します。

**注**:スイッチでグローバルLLDPプロパティを設定する方法については、ここをクリックし <u>てください</u>。

# 該当するデバイス

- Sx250シリーズ
- Sx300シリーズ
- Sx350シリーズ
- SG350Xシリーズ
- Sx500シリーズ
- Sx550Xシリーズ

## [Software Version]

- 1.4.7.05 Sx300、Sx500
- 2.2.5.68 Sx250、Sx350、SG350X、Sx550X

## スイッチのLLDPポート設定

#### LLDPポートの設定

[LLDP Port Settings]ページでは、ポートごとにLLDPおよびSNMP通知をアクティブ化し、 LLDP PDUで送信されるTLVを入力できます。アドバタイズされるLLDP-MED TLVは、 LLDP MED Port Settingsページで選択でき、デバイスの管理アドレスTLVを設定できます。 スイッチでLLDP MEDポートを設定する方法については、ここをクリックして<u>ください</u>。

スイッチのLLDPポート設定を行うには、次の手順を実行します。

ステップ1:スイッチのWebベースのユーティリティにログインし、[Display Mode]ドロッ プダウンリストで[**Advanced**]を選択します。

**注**:使用できるメニューオプションは、デバイスのモデルによって異なります。この例では、SG350X-48MPが使用されています。

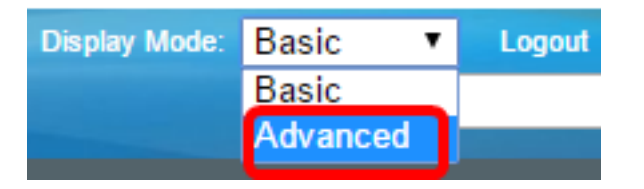

**注**:Sx300シリーズスイッチを使用している場合は、ステップ2に<u>進みます</u>。

<u>ステップ2:[</u>Administration] > [Discovery - LLDP] > [Port Settings]の順に選択します。

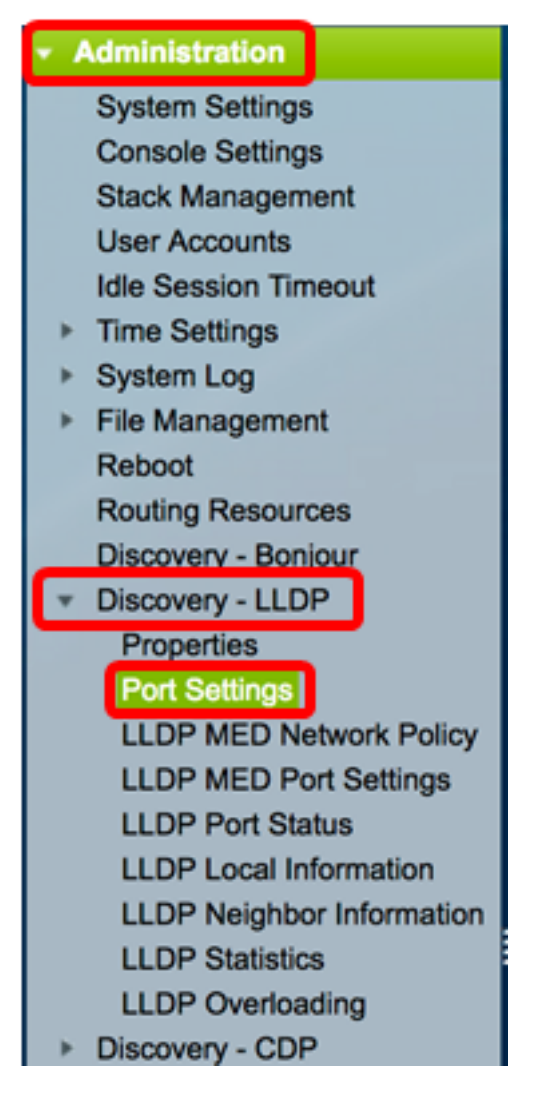

ステップ3:[Interface Type]ドロップダウンリストから目的のインターフェイスタイプを選択し、[**Go**]をクリ**ックします**。

| Port Settings                                        |                         |           |                |                   |                        |  |  |  |
|------------------------------------------------------|-------------------------|-----------|----------------|-------------------|------------------------|--|--|--|
| LLC                                                  | LLDP Port Setting Table |           |                |                   |                        |  |  |  |
| Filter: Interface Type equals to Port of Unit 1 + Go |                         |           |                |                   |                        |  |  |  |
|                                                      | Entry No.               | Interface | Administrative | SNMP Notification | Selected Optional TLVs |  |  |  |
|                                                      |                         |           | Status         |                   |                        |  |  |  |

注:この例では、ユニット1のポートが選択されています。

ステップ4:インターフェイス番号の横にあるオプションボタンをクリックします。

| Por                                                                             | Port Settings                                       |     |         |          |                                  |                |                     |  |  |  |
|---------------------------------------------------------------------------------|-----------------------------------------------------|-----|---------|----------|----------------------------------|----------------|---------------------|--|--|--|
| LLDP Port Setting Table                                                         |                                                     |     |         |          |                                  |                |                     |  |  |  |
| Filte                                                                           | Filter: Interface Type equals to Port of Unit 1  Go |     |         |          |                                  |                |                     |  |  |  |
| Entry No. Interface Administrative SNMP Notification Selected Optional TLVs Man |                                                     |     |         |          |                                  |                | nagement IP Address |  |  |  |
|                                                                                 |                                                     |     | Status  |          |                                  | Mode           | IP Address          |  |  |  |
| $\bigcirc$                                                                      | 1                                                   | GE1 | Tx & Rx | Disabled | System Name, System Capabilities | Auto Advertise |                     |  |  |  |
| $\mathbf{r}$                                                                    | 2                                                   | GE2 | Tx & Rx | Disabled | System Name, System Capabilities | Auto Advertise |                     |  |  |  |
|                                                                                 | 3                                                   | GE3 | Tx & Rx | Disabled | System Name, System Capabilities | Auto Advertise |                     |  |  |  |
| 0                                                                               | 4                                                   | GE4 | Tx & Rx | Disabled | System Name, System Capabilities | Auto Advertise |                     |  |  |  |

注:この例では、ユニット1のポートGE1が選択されています。

ステップ5:下にスクロールし、[**Edit**]をクリックして、インターフェイスに対するLLDP設 定を設定します。

|   | 49        | XG1  | Tx & Rx |
|---|-----------|------|---------|
| 0 | 50        | XG2  | Tx & Rx |
|   | 51        | XG3  | Tx & Rx |
| 0 | 52        | XG4  | Tx & Rx |
|   | Copy Sett | ings | Edit    |

ステップ6:(オプション)[Interface]ドロップダウンリストから、設定するインターフェイ スを選択します。

**注**:この例では、ユニット1のポートGE1が選択されています。

#### Properties

Interface:

Unit [ 1 \$] Port [ GE1 \$]

**注**:Sx500スイッチがある場合、このオプションはユニット/スロットとして表示されます。

ステップ7:[Administrative Status]領域から、ポートの[LLDP publishing]オプションをクリックします。次のオプションがあります。

• [Tx Only]: パブリッシュしますが、検出しません。

- [Rx Only]:検出しますが、パブリッシュしません。
- [Tx & Rx]:発行および検出。
- Disable:LLDPがポートで無効になっていることを示します。

Administrative Status: 
Tx Only

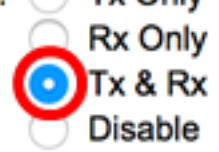

注:この例では、TxとRxが選択されています。

ステップ8:[SNMP通知を有効にする(SNMP Notification **Enable**)]チェックボックスをオンにして、SNMP通知の受信者に通知を送信します。

**注**:通知間隔の設定方法については、ここをクリックして<u>ください</u>。SNMPv1.2の Notification Recipientsを使用してSNMP Notification Recipientsを定義する方法については、 ここをクリックして<u>ください</u>。

SNMP Notification:

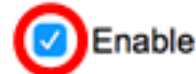

ステップ9:スイッチで公開するTLVをクリックし、右矢印ボタンをクリックしてTLVを[選 択されたオプションTLV(Selected Optional TLVs)]リストに転送します。TLVは、複雑なデ ータの通信に使用される短い情報要素です。各TLVは、デバイスID、タイプ、管理アドレス などの単一タイプの情報をアドバタイズします。

**注**:または、目的のオプションを選択し、[左矢印]ボタンをクリックしてTLVを削除す**るこ ともで**きます。

使用可能なTLVには、次の情報が含まれます。

- [ポートの説明(Port Description)] : ポートに関する情報(製造元、製品名、ハードウェ アまたはソフトウェアのバージョンなど)。
- 「システム名」(System Name) 英数字のシステム名を指定します。値はsysNameオブ ジェクトと同じです。
- [システムの説明(System Description)]:英数字形式のネットワークエンティティの説明 。これには、デバイスでサポートされているハードウェア、オペレーティングシステム 、およびネットワークソフトウェアのシステム名とバージョンが含まれます。値は sysDescrオブジェクトと同じです。
- システム機能:デバイスの主な機能、およびこれらの機能がデバイスで有効になっているかどうか。機能は2つのオクテットで示されます。ビット0~7は、Other、 Repeater、Bridge、Wireless Local Area Network Access Point(WLAN AP)、Router、 Telephone、Data Over Cable Service Interface Specification(DOCSIS)ケーブルデバイス、およびステーションをそれぞれ示します。ビット8~15は予約されています。
- 802.3 MAC-PHY:デュプレックスとビットレートの機能、および送信側デバイスの現在のデュプレックスとビットレートの設定。また、現在の設定が自動ネゴシエーションまたは手動設定のどちらによるものかを示します。
- 802.3 power via MDI:Multiple Document Interface(MDI)経由で伝送される最大電力。
- 802.3 Link Aggregation: リンク(LLDP PDUが送信されるポートに関連付けられたリンク)を集約できるかどうかを示します。また、リンクが現在集約されているかどうかを

示し、集約されている場合は集約ポートIDを提供します。

- 802.3 Maximum Frame Size:MAC-PHY実装の最大フレームサイズ機能。
- MDIによる4線式電力:60 W PoEをサポートするPoEポートに関連します。60 Wの電力 を可能にするPower over Ethernetをサポートするように定義された独自のCisco TLV。 標準サポートは最大30ワットです。

Available Optional TLVs:

Selected Optional TLVs:

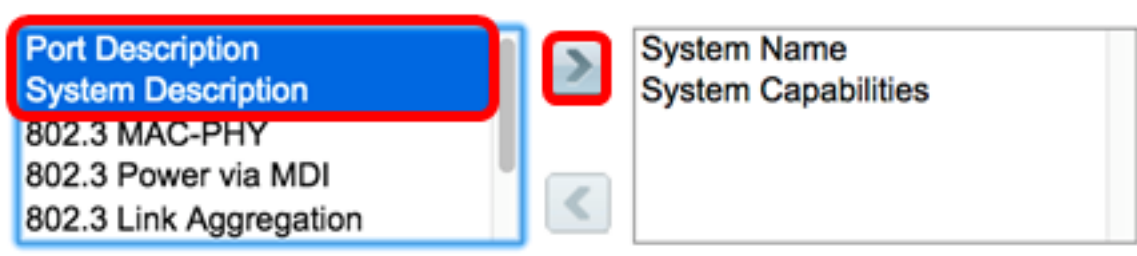

**注**:この例では、[Port Description]と[System Description]が[Selected Optional TLVs]リスト に転送されます。

ステップ10:[Advertisement Mode]オプションボタンのいずれかを選択して、デバイスのIP管 理アドレスをアドバタイズします。次のオプションがあります。

- [Auto Advertise]:デバイスのすべてのIPアドレスから、アドバタイズする管理アドレス を自動的に選択することを指定します。複数のIPアドレスの場合、ソフトウェアはダイ ナミックIPアドレスの中から最も低いIPアドレスを選択します。ダイナミックアドレス がない場合、ソフトウェアはスタティックIPアドレスの中で最も低いIPアドレスを選択 します。
- None:管理IPアドレスをアドバタイズしません。
- [Manual Advertise]: このオプションと、アドバタイズする管理IPアドレスを選択しま す。デバイスに複数のIPアドレスが設定されている場合は、このオプションを選択する ことをお勧めします。

#### Management Address Optional TLV

Advertisement Mode: O Auto Advertise

None Manual Advertise

**注**:この例では、[Manual Advertise]が選択されています。

ステップ11:(オプション)ステップ9で[Manual Advertise]を選択した場合は、[IP Address]ドロップダウンリストから[Management IP address]を選択します。

#### Management Address Optional TLV

Advertisement Mode: Auto Advertise None IP Address: 192.168.100.103 \$

注:この例では、使用されている管理IPアドレスは192.168.100.103です。

ステップ12:TLVでPVIDをアドバタイズするには、[PVID]チェックボックスをオンにします。

#### 802.1 VLAN and Protocol

PVID:

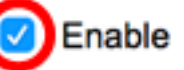

ステップ13:[VLAN ID]フィールドに、アドバタイズされるVLANを入力します。

#### 802.1 VLAN and Protocol

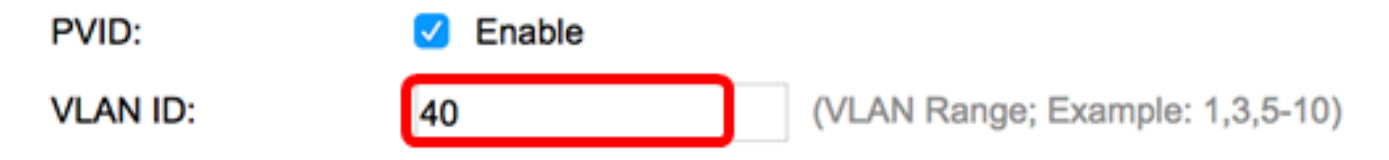

注:この例では、使用されているVLAN IDは40です。

ステップ14:スイッチで公開するプロトコルIDをクリックし、右矢印ボタンをクリックし て選択したプロトコルIDのリストに転送します。

**注**:または、目的のオプションを選択し、[左矢印]ボタンをクリックして、プロトコルIDを 削**除することも**できます。

| Protocol IDs | Selected Protocol IDs |
|--------------|-----------------------|
| RSTP         |                       |
|              |                       |
|              |                       |
|              |                       |
|              |                       |

**注**:この例では、RSTPが[Selected Protocol IDs]リストに移動されます。

ステップ15:[Apply]をクリックし、[Close]をクリ**ックします**。

| Properties                                                                                                |                                                                                    |
|----------------------------------------------------------------------------------------------------|------------------------------------------------------------------------------------|
| Interface:                                                                                                | Unit 1 \$ Port GE1 \$                                                              |
| Administrative Status                                                                                     | <ul> <li>Tx Only</li> <li>Rx Only</li> <li>Tx &amp; Rx</li> <li>Disable</li> </ul> |
| SNMP Notification:                                                                                        | Enable                                                                             |
| Available Optional TL                                                                                     | Vs: Selected Optional TLVs:                                                        |
| 802.3 MAC-PHY<br>802.3 Power via MDI<br>802.3 Link Aggregati<br>802.3 Maximum Fran<br>4-Wire Power via MD | on<br>me Size<br>OI                                                                |
| Management Addres                                                                                         | ss Optional TLV                                                                    |
| Advertisement Mode:                                                                                       | <ul> <li>Auto Advertise</li> <li>None</li> <li>Manual Advertise</li> </ul>         |
| IP Address:                                                                                               | 192.168.100.103 🛊                                                                  |
| 802.1 VLAN and Pro                                                                                        | tocol                                                                              |
| PVID:                                                                                                    | Enable                                                                             |
| VLAN ID:                                                                                                  | 40 (VLAN Range; Example: 1,3,5-10)                                                 |
| Protocol IDs                                                                                              | Selected Protocol IDs RSTP                                                         |
| Apply Clo                                                                                                 | ose                                                                                |

ステップ16:(オプション)[**Save**]をクリックし、スタートアップコンフィギュレーション ファイルに設定を保存します。

|     |               | -          |                   | Save                | claco Language: English O Display Mode: Advances                       | d 🖸 Logout SN/   |
|-----|---------------|------------|-------------------|---------------------|------------------------------------------------------------------------|------------------|
| ИP  | 48-Por        | t Gigal    | bit PoE St        | ackable Ma          | naged Switch                                                           |                  |
| Por | t Setting     | s          |                   |                     |                                                                        |                  |
| ~   | Success.      | To perma   | nently save the   | configuration, go t | to the File Operations page or click the Save icon.                    |                  |
| ш   | DP Port Sett  | ing Table  |                   |                     | Showing                                                                | 1-52 of 52 All 🛊 |
| Fib | er: Interface | Type equal | Is to Port of Uni | t1 ‡ Go             |                                                                        |                  |
|     | Entry No.     | Interface  | Administrative    | SNMP Notification   | Selected Optional TLVs                                                 | Management IP Ad |
|     |               |            | Status            |                     |                                                                        | Mode IF          |
|     | 1             | GE1        | Tx & Rx           | Enabled             | Port Description, System Name, System Description, System Capabilities | Auto Advertise   |
| 0   | 2             | GE2        | Tx & Rx           | Enabled             | Port Description, System Name, System Description, System Capabilities | Auto Advertise   |
| 0   | 3             | GE3        | Tx & Rx           | Disabled            | System Name, System Capabilities                                       | Auto Advertise   |
| 0   | 4             | GE4        | Tx & Rx           | Disabled            | System Name, System Capabilities                                       | Auto Advertise   |
|     | 5             | GE5        | Tx & Rx           | Disabled            | System Name, System Capabilities                                       | Auto Advertise   |

これで、スイッチのLLDPポート設定が正常に設定されたはずです。

### LLDPポート設定のコピー

ステップ1:LLDPポート設定テーブルで、インターフェイス番号の横にあるオプションボタ ンをクリックします。

| Por                                                                                 | Port Settings                                       |     |         |          |                                  |                |                 |  |  |  |
|-------------------------------------------------------------------------------------|-----------------------------------------------------|-----|---------|----------|----------------------------------|----------------|-----------------|--|--|--|
| LLC                                                                                 | LLDP Port Setting Table                             |     |         |          |                                  |                |                 |  |  |  |
| Filt                                                                                | Filter: Interface Type equals to Port of Unit 1  Go |     |         |          |                                  |                |                 |  |  |  |
| Entry No. Interface Administrative SNMP Notification Selected Optional TLVs Manager |                                                     |     |         |          |                                  | Management IP  | nent IP Address |  |  |  |
|                                                                                     |                                                     |     | Status  |          |                                  | Mode           | IP Address      |  |  |  |
|                                                                                     | 1                                                   | GE1 | Tx & Rx | Disabled | System Name, System Capabilities | Auto Advertise |                 |  |  |  |
|                                                                                     | 2                                                   | GE2 | Tx & Rx | Disabled | System Name, System Capabilities | Auto Advertise |                 |  |  |  |
| 0                                                                                   | 3                                                   | GE3 | Tx & Rx | Disabled | System Name, System Capabilities | Auto Advertise |                 |  |  |  |
| 0                                                                                   | 4                                                   | GE4 | Tx & Rx | Disabled | System Name, System Capabilities | Auto Advertise |                 |  |  |  |

注:この例では、GE1が選択されています。

ステップ2:下にスクロールし、[設定のコ**ピー]をクリック**して、LLDP設定を別のインター フェイスにコピーします。

| •          | 49        | XG1  | Tx & Rx |
|------------|-----------|------|---------|
| $\bigcirc$ | 50        | XG2  | Tx & Rx |
| $\bullet$  | 51        | XG3  | Tx & Rx |
| $\bigcirc$ | 52        | XG4  | Tx & Rx |
| С          | opy Setti | Edit |         |

ステップ3:[Copy configuration from entry # to]フィールドにインターフェイス番号または番 号を入力します。

Copy configuration from entry 1 (GE1)

3-10 to:

(Example: 1,3,5-10 or: GE1,GE3-GE5)

#### 注:この例では、LLDP設定がインターフェイス3~10にコピーされます。

#### ステップ4:[Apply]をクリ**ックします**。

| Copy configuration from entry 1 (GE1) |       |                                     |  |  |  |
|---------------------------------------|-------|-------------------------------------|--|--|--|
| to:                                   | 3-10  | (Example: 1,3,5-10 or: GE1,GE3-GE5) |  |  |  |
| A                                     | Close |                                     |  |  |  |

ステップ5:(オプション)[**Save**]をクリック**し**、設定をスタートアップコンフィギュレーションファイルに保存します。

|        |               |            |                  | 🚫 Save              | cisco Language: English O Display Mode: Advanced                       | C Logout SN       |  |  |  |  |
|--------|---------------|------------|------------------|---------------------|------------------------------------------------------------------------|-------------------|--|--|--|--|
| MP     | 48-Por        | t Gigat    | oit PoE St       | ackable Ma          | naged Switch                                                           |                   |  |  |  |  |
| Por    | Port Settings |            |                  |                     |                                                                        |                   |  |  |  |  |
|        | e o o tang    | Č          |                  |                     |                                                                        |                   |  |  |  |  |
| $\sim$ | Success.      | To perma   | nently save the  | configuration, go t | to the File Operations page or click the Save icon.                    |                   |  |  |  |  |
|        |               |            |                  |                     |                                                                        |                   |  |  |  |  |
| u      | DP Port Sett  | ing Table  |                  |                     | Showing                                                                | 1-52 of 52 All \$ |  |  |  |  |
| Fib    | er: Interface | Type equal | s to Port of Uni | t1 ‡ Go             |                                                                        |                   |  |  |  |  |
|        | Entry No.     | Interface  | Administrative   | SNMP Notification   | Selected Optional TLVs                                                 | Management IP A   |  |  |  |  |
|        |               |            | Status           |                     |                                                                        | Mode              |  |  |  |  |
|        | 1             | GE1        | Tx & Rx          | Enabled             | Port Description, System Name, System Description, System Capabilities | Auto Advertise    |  |  |  |  |
|        | 2             | GE2        | Tx & Rx          | Enabled             | Port Description, System Name, System Description, System Capabilities | Auto Advertise    |  |  |  |  |
|        | 3             | GE3        | Tx & Rx          | Enabled             | Port Description, System Name, System Description, System Capabilities | Auto Advertise    |  |  |  |  |
|        | 4             | GE4        | Tx & Rx          | Enabled             | Port Description, System Name, System Description, System Capabilities | Auto Advertise    |  |  |  |  |
|        | 5             | GE5        | Tx & Rx          | Enabled             | Port Description, System Name, System Description, System Capabilities | Auto Advertise    |  |  |  |  |
|        | 6             | GE6        | Tx & Rx          | Enabled             | Port Description, System Name, System Description, System Capabilities | Auto Advertise    |  |  |  |  |
|        | 7             | GE7        | Tx & Rx          | Enabled             | Port Description, System Name, System Description, System Capabilities | Auto Advertise    |  |  |  |  |
|        | 8             | GE8        | Tx & Rx          | Enabled             | Port Description, System Name, System Description, System Capabilities | Auto Advertise    |  |  |  |  |
|        | 9             | GE9        | Tx & Rx          | Enabled             | Port Description, System Name, System Description, System Capabilities | Auto Advertise    |  |  |  |  |
|        | 10            | GE10       | Tx & Rx          | Enabled             | Port Description, System Name, System Description, System Capabilities | Auto Advertise    |  |  |  |  |

これで、1つのポートのLLDP設定が他のポートに正常にコピーされました。